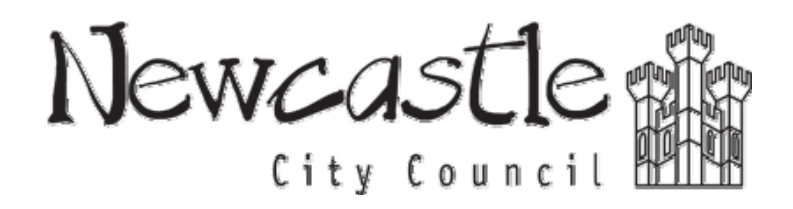

Newcastle Planning Online Services User Guide

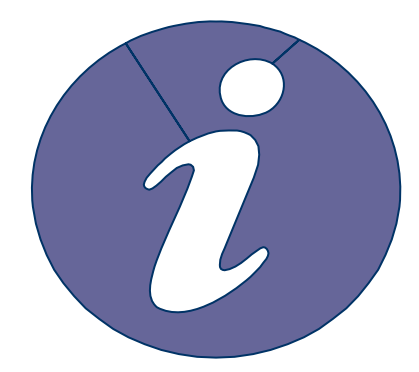

- > Registering with us
- > Searching for Applications
- > Viewing Application details
- > Submitting comments

# Registering

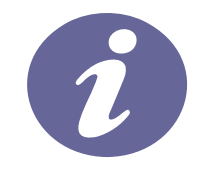

Anyone can use the site to view planning applications, but to take advantage of the advanced profile features that allow you to save searches and track applications you must first register a user account.

1. To create a new user account click on Register in the menu bar.

| 🔍 Search 🔻 🚨 My Profile                                                                               | 🔹 🔂 Login 🗉 Register                                                               |
|----------------------------------------------------------------------------------------------------|------------------------------------------------------------------------------------|
| Planning » Registration                                                                               |                                                                                    |
| Once registered the following a                                                                       | dditional functionality will be available:                                         |
| <ul> <li>Tracking applications</li> <li>Saving Searches</li> <li>Email notifications about</li> </ul> | tracked applications and new search results.<br>marked with a * must be completed. |
|                                                                                                    |                                                                                    |
| Title *                                                                                               | Mr                                                                                 |
| First Name *                                                                                          | John                                                                               |
| Surname *                                                                                             | Smith                                                                              |
| Phone Number                                                                                          | 0191 2342342                                                                       |
| A confirmation email will be s                                                                        | sent to the email address you provide below.                                       |
| Email Address *                                                                                       | planning.control@newcastle.gov.uk                                                  |
| Confirm Email Address *                                                                               | planning.control@newcastle.gov.uk                                                  |
| Your password must not con                                                                            | Itain spaces and be a minimum of 5 characters long.                                |
| Password *                                                                                            | ••••                                                                               |
| Figure 1 - Registering y                                                                              | our details                                                                        |

- 2. Register your personal details by filling in the following fields:
  - Title select the title you wish to be addressed by
  - First Name enter your first name
  - **Surname** enter your surname.
  - Email Address enter your email address. Enter it again to confirm that it is correct.

• **Password** – enter a password that will allow only you to access your account. Repeat it in the box below.

**Note:** Passwords must be five characters or longer and may not contain spaces. Enter the password again below to confirm that it is correct.

- 3. Click to read the **Terms and Conditions** and **Privacy Policy** that apply to the use of this site. When you have done so tick the check box to indicate that you agree to them.
- 4. When you have entered your personal and login details, click on the **Register** button.
- 5. An email will be sent to the address you entered. This provides final confirmation that you want to create a Planning Online account. When the email arrives, click on the link to be returned to the Planning Online site.

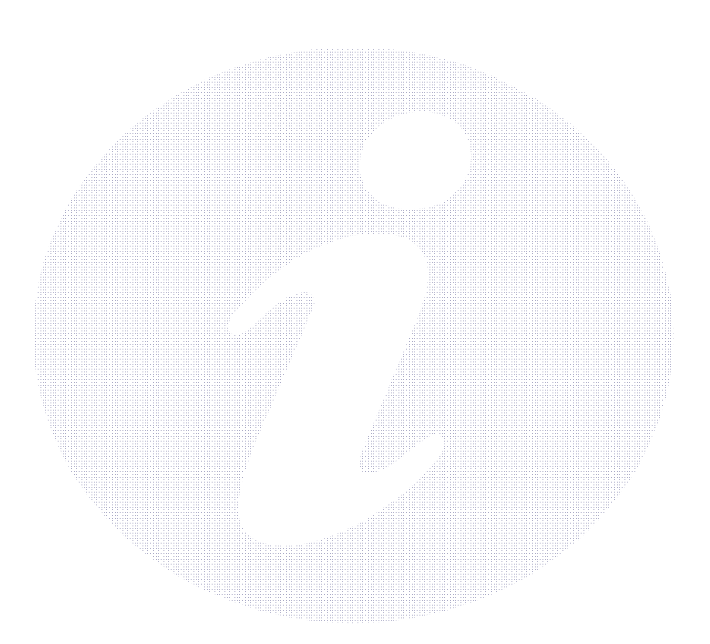

# Searching

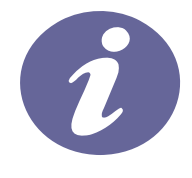

Your primary activity when you are logged in to the Planning Online site will be to search for applications according to a variety of criteria. The site provides a variety of methods to allow you to find the information you are looking for.

- 1. Search methods include:
  - Simple search search for applications, appeals or enforcements according to some entered text
  - Advanced search search according to a wide combination of factors
  - Map search search using an interactive map tool
  - **Property search** search for a particular property to which applications may apply
  - Weekly/monthly lists search for applications whose status is validated or decided within a particular time period.

### **Simple Search**

A simple search allows you to search quickly for an application, appeal or enforcement by entering some text that will help identify the application.

2. Select **Simple Search** from the Search drop down list.

| 🔍 Search 🔻 🚨 My Profile 👻 🔂 Login 📧 Register                                                                                              |
|----------------------------------------------------------------------------------------------------|
|                                                                                                    |
| Planning » Simple Search                                                                                                    |
| Search for Planning Applications, Appeals and Enforcements by keyword, application reference, postcode or by a single line of an address. |
| Simple Advanced Weekly/Monthly Lists Property Map                                                                                         |
|                                                                                                    |
| Search for:                                                                                                    |
| Applications     Appeals     C     Enforcements                                                                                           |
|                                                                                                    |
| Enter a keyword, application reference, postcode or single line of an address.                                                            |
| Search                                                                                                    |
| Figure 2 - Carrying out a Simple Search                                                                                                   |

- 6. Click to select whether you want to search for:
  - Applications
  - Appeals
  - Enforcements.
- 7. Enter some text in the Search box that will correspond to one of:
  - Application reference number (for example, "2009/0001/01/DET")
  - **Post code** (for example, "NE1 8PH")
  - Part of an address (for example, "Civic Centre", "High Street")
  - Keyword (for example, "first floor extension", "A3")
- 8. Click on the **Search** button to display the results of your search.

| 🔍 Search 🔻 🤱 My Profile 🔹 🔒 Login 🗉 Register                                                                                                    |                                                                                                    |
|----------------------------------------------------------------------------------------------------|----------------------------------------------------------------------------------------------------|
|                                                                                                    |                                                                                                    |
| Planning » Results for Application Search                                                                                                    |                                                                                                    |
|                                                                                                    | 🕼 Refine Search ) 📄 Save Search ) 🚔 Print                                                                                                  |
| Sort by Date Received  Direction Descending  Results per page 10                                                                                                    |                                                                                                    |
| 1 2 Next >                                                                                                    | Showing 1-10 of 16                                                                                                    |
| Erection of 2 blocks of 5 terraced houses with associated access, car parking, boundary treatment and landcaping<br>Land At Burt Terrace Walbottle Newcastle upon Tyne<br>Ref. No: 2009/1284/01/DET   Received: Tue 04 Aug 2009   Validated: Tue 15 Sep 2009  <br>Status: Pending Consideration                               | Map Information<br>The results on this page are<br>shown on the map below.<br>You can see more details by<br>clicking on the search result |
| Erection of single storey utility room extension to rear<br>7 Burt Terrace Walbottle Newcastle upon Tyne Tyne and Wear NE15 9RY<br>Ref. No: 2003/2066/01/DET   Received: Fri 05 Sep 2003   Validated: Tue 16 Sep 2003  <br>Status:                                                                                            | on the left or clicking a point<br>marked on the map.                                                                                      |
| Change of use from retail shop (Class A1) to health club (Class D2) and alterations to<br>elevation<br>Former Star Screen Co-op Buildings Burt Terrace Hexham Road Throckley Newcastle Upon<br>Tyne Tyne And Wear NE15 9RY<br>Ref. No: 2002/0876/01/DET   Received: Mon 08 Apr 2002   Validated: Tue 21 May 2002  <br>Status: |                                                                                                    |
| Change of use of part of first floor from religious meeting hall to storage of T-shirts ancilla<br>to use on ground floor and alterations to front elevation as supplemented by plan receive                                                                                                    | Y A                                                                                                    |
| Figure 3 Search results                                                                                                    |                                                                                                    |
|                                                                                                    |                                                                                                    |

- 9. You can manipulate the how the search results are displayed to help you find applications of particular interest:
  - **Sort By** select a criterion to re-order the results by
  - Direction choose whether the results should be displayed in ascending or descending order
  - **Results per page** choose how many results should be displayed on the page at once. Once you have made your display selections, click on the **Go** button.
- 10. The number of results being displayed (out of the total number of results) is shown. If there are more results than fit on to one page you can navigate between the results pages either by clicking on **Next** to view the next page or by clicking directly on the page number
- 11. A map of the relevant area is displayed. Click on **Show results on large map** to see the locations of the search results in more detail (see Map Search).
- 12. To view a search in detail, click on its title.
- 13. If there are too many results, or if the results do not contain the applications you are looking for, you can go back to the search by and amend your search criteria. To do this, click on the **Refine Search** button.
- 14. If this search is one that you will reuse, click on the **Save Search** button. You can edit the search name here and select whether to receive an email if new applications arrive that match the search criteria. Click on **Save** to save the search.

This search will appear in your Saved Searches page (see Saved Searches). From there it can be run as often as you like, or edited and updated at any time.

15. To display the current page of search results in a printable format, click on the **Print** button.

| Print Version                                                                                                    |                                                                      |
|----------------------------------------------------------------------------------------------------|----------------------------------------------------------------------|
|                                                                                                    | Close Window Print                                                   |
| Results for Application Search                                                                                                    |                                                                      |
| Erection of 2 blocks of 5 terraced houses with associated access, ca<br>and landcaping<br>Land At Burt Terrace Walbottle Newcastle upon Tyne<br>Ref. No: 2009/1284/01/DET   Received: Tue 04 Aug 2009   Validated<br>Pending Consideration | ar parking, boundary treatment<br>d: Tue 15 Sep 2009   Status:       |
| Erection of single storey utility room extension to rear<br>7 Burt Terrace Walbottle Newcastle upon Tyne Tyne and Wear NE15<br>Ref. No: 2003/2066/01/DET   Received: Fri 05 Sep 2003   Validated:                                          | 5 9RY<br>Tue 16 Sep 2003   Status:                                   |
| Change of use from retail shop (Class A1) to health club (Class D2) a<br>Former Star Screen Co-op Buildings Burt Terrace Hexham Road Thr<br>Tyne And Wear NE15 9RY<br>Ref. No: 2002/0876/01/DET   Received: Mon 08 Apr 2002   Validated    | and alterations to elevation<br>rockley Newcastle Upon Tyne          |
| Change of use of part of first floor from religious meeting hall to storag<br>ground floor and alterations to front elevation as supplemented by plan<br>by applicant 1/12/93                                                              | ge of T-shirts ancillary to use on<br>n received 22/7/93 and amended |
| <i>Figure 4</i> Printing your search results                                                                                                    |                                                                      |

Click **Print** again in the new window to send the page to your local printer. Press **Close** when you are finished with this window.

#### **Advanced Searching**

An advanced search allows you to build a complex combination of specific criteria on which to search for an application, appeal or enforcement. These may include:

- Application reference numbers
- Application/Appeal/Enforcement details
- Relevant / Key Dates (including date ranges)
- 1. Select Advanced Search from the Search drop down list.

| earch for Planning Applicatio | ons, Appeals and | d Enforcements b | y matching at le | ast one searc | h option in | Help with this page |
|-------------------------------|------------------|------------------|------------------|---------------|-------------|---------------------|
| ne form below.                |                  |                  |                  |               |             |                     |
| Simple Advanced Weel          | dy/Monthly Lists | Property Maj     | 2                |               |             |                     |
| Applications Appeals          | Enforcements     |                  |                  |               |             |                     |
|                               |                  |                  |                  |               |             |                     |
| eference Numbers              |                  |                  |                  |               |             |                     |
| Application Reference         |                  |                  |                  | -             |             |                     |
| Diapping Dortal Reference     |                  |                  |                  |               |             |                     |
|                               |                  |                  |                  | -             |             |                     |
| Alternative Reference         |                  |                  |                  |               |             |                     |
|                               |                  |                  |                  |               |             |                     |
| pplication Details            |                  |                  |                  |               |             |                     |
| Description Keyword           |                  |                  |                  |               |             |                     |
| Applicant Name                |                  |                  |                  |               |             |                     |
| Application Type              | All              |                  | -                | 1             |             |                     |
| Ward                          | All              |                  | -                | 1             |             |                     |
|                               |                  |                  |                  | 1             |             |                     |

- 2. Click to display a search page specific to:
  - Applications
  - Appeals
  - Enforcements.

- 3. If you know a reference number that identifies a specific application enter it in the appropriate box.
- 4. The Application/Appeals/Enforcement details allow you to specify an application type, status or decision as well as location details, which include ward, parish and address information. Enter any combination of these details as appropriate.
- 5. Click on the **Search** button to display the results of your search.

| Planning » Results for Application Search                                                                                                    |                                                                                                    |
|----------------------------------------------------------------------------------------------------|----------------------------------------------------------------------------------------------------|
|                                                                                                    | efine Search) 🔚 Save Search ) 🚔 P                                                                                                    |
| Fort by Date Received  Direction Descending  Results per page 10  Go                                                                                                    |                                                                                                    |
| 2 Next >                                                                                                    | Showing 1-10 of                                                                                                    |
| rection of 2 blocks of 5 terraced houses with associated access, car parking, boundary<br>reatment and landcaping<br>and At Burt Terrace Walbottle Newcastle upon Tyne<br>lef. No: 2009/1284/01/DET   Received: Tue 04 Aug 2009   Validated: Tue 15 Sep 2009  <br>itatus: Pending Consideration<br>rection of single storey utility room extension to rear<br>Burt Terrace Walbottle Newcastle upon Tyne Tyne and Wear NE15 9RY<br>lef. No: 2003/2066/01/DET   Received: Fri 05 Sep 2003   Validated: Tue 16 Sep 2003  <br>itatus: | Map Information<br>The results on this page are<br>shown on the map below.<br>You can see more details by<br>clicking on the search result<br>on the left or clicking a point<br>marked on the map. |
| Change of use from retail shop (Class A1) to health dub (Class D2) and alterations to<br>elevation<br>former Star Screen Co-op Buildings Burt Terrace Hexham Road Throckley Newcastle Upon<br>yne Tyne And Wear NE15 9RY<br>lef. No: 2002/0876/01/DET   Received: Mon 08 Apr 2002   Validated: Tue 21 May 2002  <br>itatus:                                                                                                    |                                                                                                    |
| change of use of part of first floor from religious meeting hall to storage of T-shirts ancillary                                                                                                    | the II II                                                                                                    |

- 6. You can manipulate the how the search results are displayed to help you find applications of particular interest:
  - Sort By select a criterion to re-order the results by
  - Direction choose whether the results should be displayed in ascending or descending order
  - Results per page choose how many results should be displayed on the page at once.

Once you have made your display selections, click on the Go button.

7. The number of results being displayed (out of the total number of results) is shown. If there are more results than fit on to one page you can navigate between the results

pages either by clicking on **Next** to view the next page or by clicking directly on the page number.

- 8. A map of the relevant area is displayed. Click on **Show results on large map** to see the locations of the search results in more detail (see Map Search).
- 9. To view a search in detail, click on its title.
- 10. If there are too many results, or if the results do not contain the applications you are looking for, you can go back to the search by and amend your search criteria. To do this, click on the **Refine Search** button.
- 11. If this search is one that you will reuse, click on the **Save Search** button. This search will appear in your Saved Searches page (see Saved Searches). From there it can be run as often as you like, or edited and updated at any time.
- 12. To display the current page of search results in a printable format, click on the **Print** button.

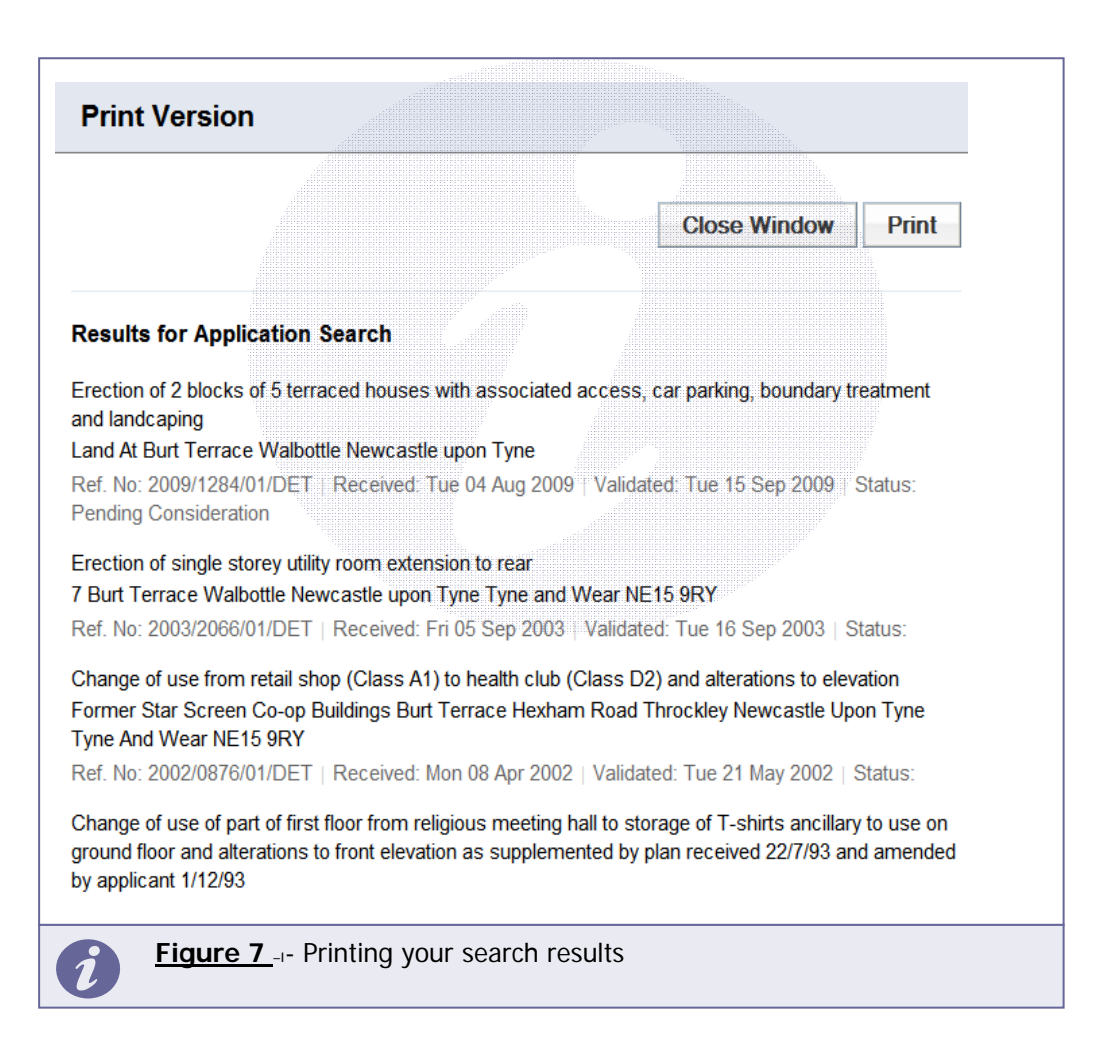

Click **Print** again in the new window to send the page to your local printer. Press **Close** when you are finished with this window.

# Map Searching

Note This feature is only recommended for broadband users.

The Map Search feature allows you to identify applications using an interactive map.

1. If the interactive map is not displayed, click on the **Map Search** tab.

| Planning » Map Search<br>Use the map tools to help you zoom in and locate the desired case/property. As you move around the<br>map using zoom/pan controls the summary list on the right hand side will automatically update.<br>Simple Advanced Weekly/Monthly Lists Property Map<br>Show me Planning Applications from Today<br>Nearest Applications<br>No applications found on map.<br>Please set the date and zoom in.<br>No applications found on map.<br>Please set the date and zoom in.                                                                                                    |                                                                                                    |                                                                     |
|----------------------------------------------------------------------------------------------------|----------------------------------------------------------------------------------------------------|---------------------------------------------------------------------|
| Wellp with this page Use the map tools to help you zoom in and locate the desired case/property. As you move around the map using zoom/pan controls the summary list on the right hand side will automatically update.          Simple       Advanced       Weekly/Monthly Lists       Property       Map         Show me       Planning       Applications       from       Today         Image: Show me       Planning       Applications       from       Today         Image: Show me       Planning       Applications       from       Today         Image: Show me       Planning       Applications       from       Today         Image: Show me       Planning       Applications       from       Today         Image: Show me       Planning       Applications       from       Today         Image: Show me       Planning       Applications       from       Today         Image: Show me       Planning       Applications       from       Today         Image: Show me       Planning       Applications       from       Today         Image: Show me       Planning       Applications       from       Today         Image: Show me       Planning       Applications       from       Today         Image: Show me       Image: Show me       Image: Show me       <                                                                                                    | Planning » Map Search                                                                                                    |                                                                     |
| Simple Advanced Weekly/Monthly Lists Property Map<br>Show me Planning Applications from Today<br>Rearest Applications<br>No applications found on map.<br>Please set the date and zoom in.<br>No applications found on map.<br>Please set the date and zoom in.                                                                                                    | Use the map tools to help you zoom in and locate the desired case/property.<br>map using zoom/pan controls the summary list on the right hand side will aut | Help with this page<br>As you move around the<br>omatically update. |
| Show me Planning Applications from Today                                                                                                    | Simple Advanced Weekly/Monthly Lists Property Map                                                                                                    |                                                                     |
| Recent the control of the control of the | Show me Planning 🗨 Applications 💌 from Today 💌                                                                                                    |                                                                     |
| No applications found on map.<br>Please set the date and zoom in.                                                                                                    |                                                                                                    | Nearest Applications                                                |
|                                                                                                    |                                                                                                    | No applications found on map.<br>Please set the date and zoom in.   |
|                                                                                                    | A HER D                                                                                                    |                                                                     |
|                                                                                                    |                                                                                                    |                                                                     |
|                                                                                                    |                                                                                                    |                                                                     |
| Figure 7      Map search screen                                                                                                    | Figure 7 Map search screen                                                                                                    |                                                                     |

- 2. Select what you want to search for:
  - Applications shown as green dots
  - Appeals shown as red dots
  - Enforcements shown as yellow dots
  - **Properties** shown as grey dots.
- 3. Select the time period during which applications have been actioned.
- 4. The interactive map contains a number of tools to help you zoom in and locate the desired addresses:
  - Initial map view click this to zoom the map out to show the widest possible view
  - Zoom in select this tool then click a point on the map that you want to zoom in to

- Zoom out select this tool then click on the map to zoom out
- Zoom Slider move the slider up to zoom in; down to zoom out
- **Pan mode** to move around the map, select this then click on the map. Keeping the mouse button depressed, drag the cursor in the direction that you want to pan
- **Pan arrows** click on the up, down, left or right arrows to pan the view in the selected direction
- **Zoom to rectangle** to zoom in on a selected area, select this tool then click and drag the cursor to draw an area on the map
- Previous view to return to the previous view, click on this tool
- **Next view** when you have used the Previous view tool, click on this button to go to the view that followed the one that is currently displayed
- Map area displays the dimensions of the area displayed by the map.
- 5. Use these tools to display a map area that contains one or more dots identifying properties of interest.

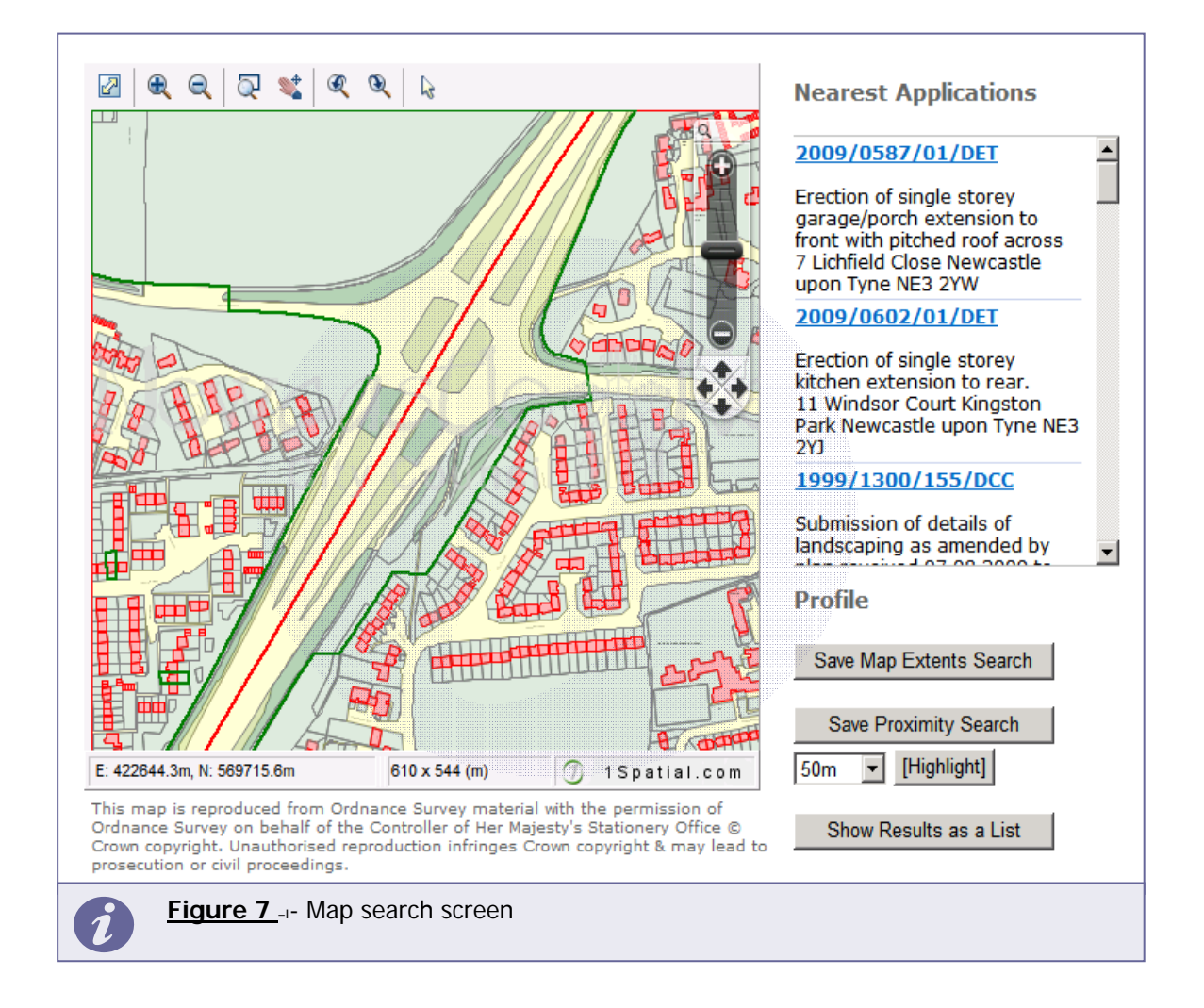

Hover the cursor over one of the identifying dots to display the reference number for that application.

6. The applications shown on the map are listed by reference number to the right. To open one of these, click on it.

- 7. Alternatively you can display the applications on the map as a search results list. To do this, click on **Show Results as a List**.
  - You can print off this list by clicking on the **Print** button.
  - The application locations are displayed on a **Small Map** on the right. You can return to the original map by clicking on **Show results on large map**.
- 8. You can add a map search to your Saved Searches list in one of two formats:
  - Save Map Extents Search click on this to save the search, incorporating all
    of the applications shown on the map
  - **Save Proximity Search** select a proximity distance, then click on this to save the search, incorporating all of the applications within the selected distance.

### **Property Search**

The Property Search feature allows you to search for a specific property. There are two options:

- Alphabetical Street Search search for applications on a specified street chosen from an alphabetical list
- Address Search search for applications at a specified address.
- Alphabetical Property Search
- 1. Click on the Property Search tab.
- 2. To search for a street alphabetically, select Alphabetical Street Search.

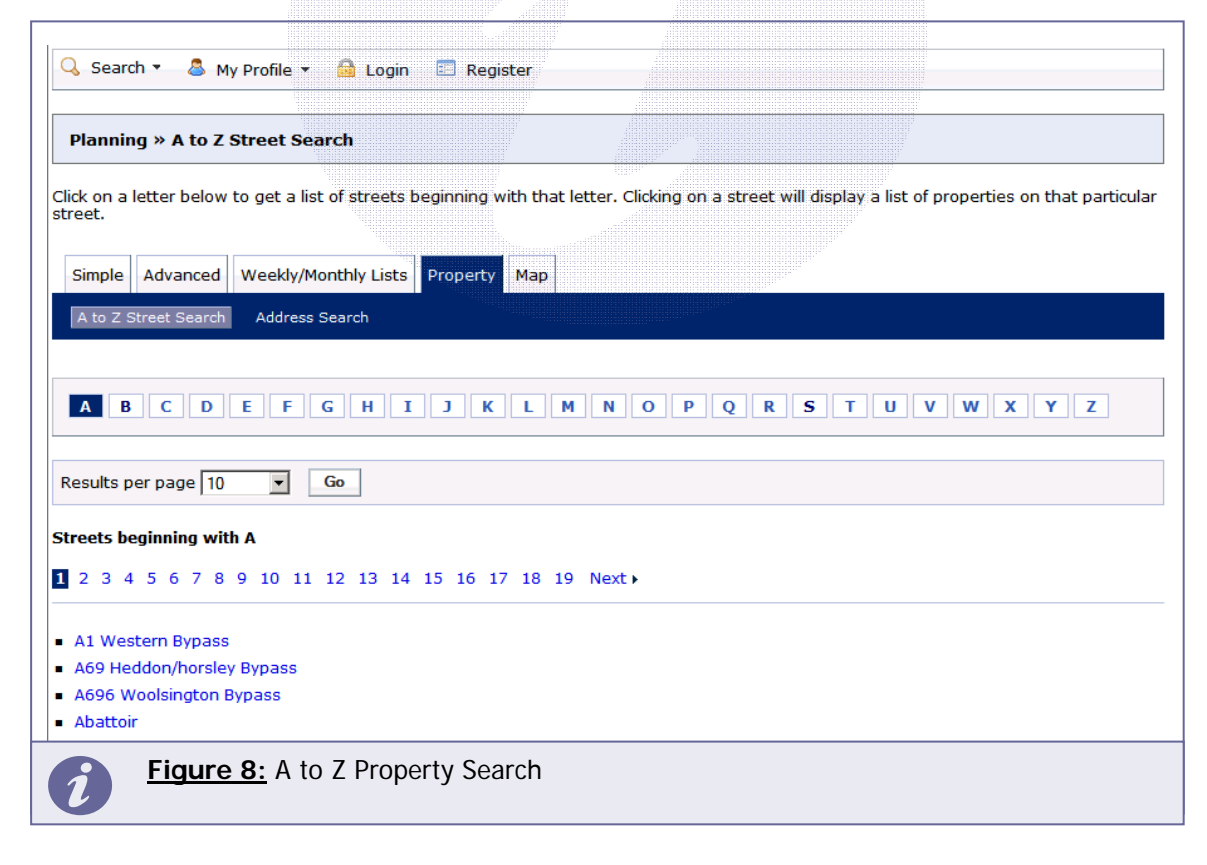

3. Click on the initial letter of the street you are interested in. Select from the list to display the addresses on that street that have an application in progress.

| Planning » Results for Property Search                                                                       |                                                                                        |
|----------------------------------------------------------------------------------------------------|----------------------------------------------------------------------------------------|
|                                                                                                    | 🔍 Refine Search) 📄 Print                                                               |
| Direction Ascending Y Results per page 10 Y Go                                                               |                                                                                        |
| 1 2 Next >                                                                                                   | Showing 1-10 of 15                                                                     |
| Armstrong Memorial Barras Bridge Newcastle upon Tyne                                                         | Map Information                                                                        |
| Barras Bridge Newcastle upon Tyne                                                                            | The results on this page are<br>shown on the map below.<br>You can see more details by |
| City Cuisine Civic Centre Barras Bridge Newcastle upon Tyne NE1 8PP                                          | clicking on the search result<br>on the left or clicking a point<br>marked on the map. |
| Civic Centre Barras Bridge Newcastle upon Tyne                                                               | A A BEAC                                                                               |
| H M Coroner For Newcastle Upon Tyne Coroners Court Civic Centre Barras Bridge Newcastle<br>upon Tyne NE1 8PS |                                                                                        |
| Newcastle City Council Civic Centre Barras Bridge Newcastle upon Tyne NE1 8PP                                |                                                                                        |
| Newcastle City Council Civic Centre Car Park Civic Centre Barras Bridge Newcastle upon Tyne                  |                                                                                        |
| Newcastle City Council Sandyford Square Car Park Civic Centre Barras Bridge Newcastle upon<br>Tyne           | Show results on large map                                                              |
| Northern Stage Barras Bridge Newcastle upon Tyne NE1 7RH                                                     |                                                                                        |
| Figure 9: Property Search Results                                                                            |                                                                                        |

- To change the direction of the list select Ascending or Descending from the **Direction** drop down list, followed by **Go**.
- To change the number of results displayed, select from the **Results per page** drop down list, followed by **Go**.
- If there are more results than fit on one page, navigate to further pages by clicking on **Next** or by clicking on the **Page Number** directly.
- 4. You can print off this list by clicking on the **Print** button.
- 5. The application locations are displayed on a **Small Map** on the right. You can display a larger map by clicking on **Show results on large map**.
- 6. To go back and chose a different street, click on the **Refine Search** button.

#### **Address Search**

- 1. Click on the **Property Search** tab.
- 2. To search for a specific property by its address, select the Address Search tab.

| Simple Advanced Weekly           | //Monthly Lists Property Map |
|----------------------------------|------------------------------|
| A to Z Street Search Addre       | ess Search                   |
| JPRN:<br>Property Name / Number: | Civic Centre                 |
| Street Name:<br>.ocality:        | Barras Bridge                |
| Fown:<br>Post Code:              | Newcastle upon Tyne          |
|                                  | Search Reset                 |

3. Enter as many details as you know in the appropriate boxes, then click on the **Search** button. Alternatively, click on the **Reset** button to clear the fields and start again.

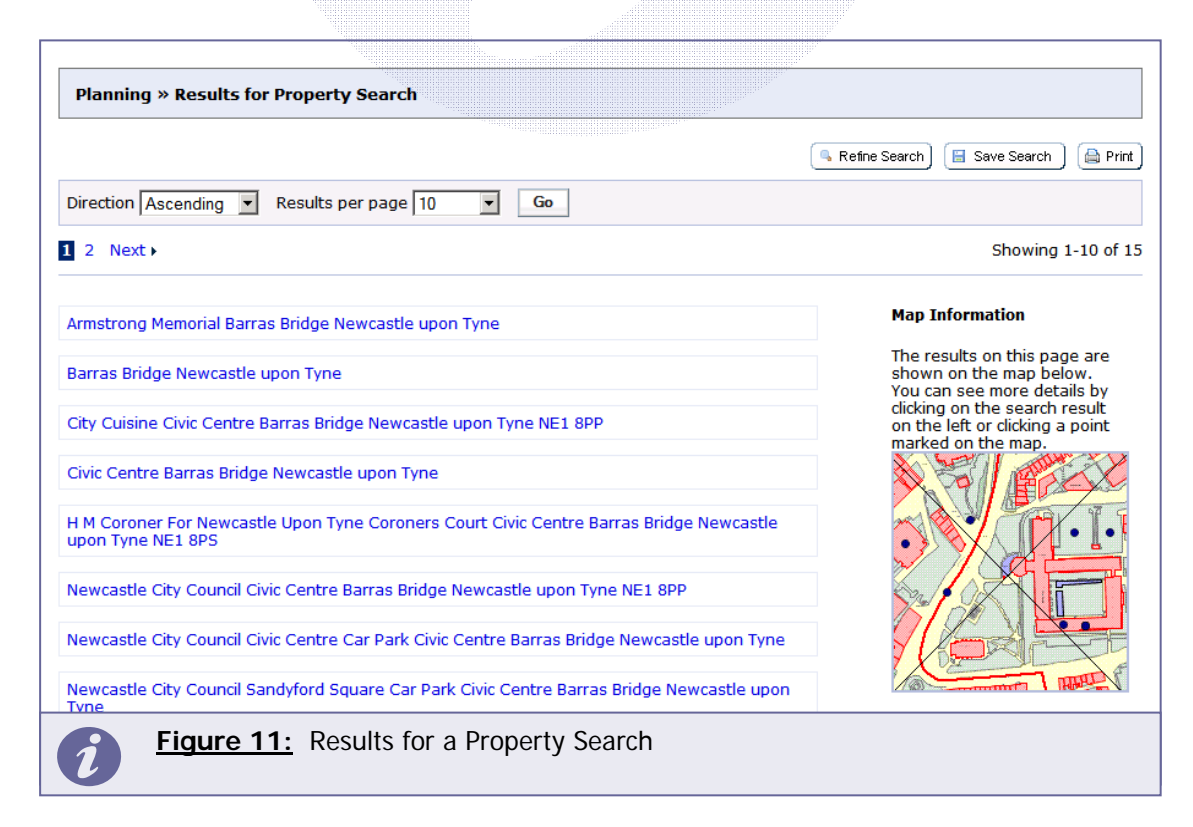

- To change the direction of the list select Ascending or Descending from the **Direction** drop down list, followed by **Go**.
- To change the number of results displayed, select from the Results per page drop down list, followed by Go.
- If there are more results than fit on one page, navigate to further pages by clicking on **Next** or by clicking on the **Page Number** directly.
- 4. To add this search to your Saved Searches page, click on the Save Search button.
- 5. You can print off this list by clicking on the **Print** button.
- 6. The application locations are displayed on a **Small Map** on the right. You can display a larger map by clicking on **Show results on large map**.
- 7. If there are too many results you may want to add more information to the Search. Click on the **Refine Search** button to go to the Advanced Search tab.

### Weekly/Monthly Lists Search

The Weekly/Monthly Lists feature allows you to search for applications according to the week or month in which they were validated or decided.

1. Click on the Weekly/Monthly Lists tab.

| 🔍 Search 🔻 💄 My Profile        | 👻 🔂 Login 📧 Register                          |
|--------------------------------|-----------------------------------------------|
|                                |                                               |
| Planning » Weekly List         |                                               |
| Search Planning Applications e | ither validated or decided in a given week.   |
| Simple Advanced Week           | y/Monthly Lists Property Map                  |
| Weekly List Monthly List       |                                               |
|                                |                                               |
| Status:                        | All                                           |
| Parish:                        | All                                           |
| Ward:                          | All                                           |
| Week beginning:                | 05 Oct 2009                                   |
| Show applications:             | Validated in this week C Decided in this week |
|                                | Search                                        |
| Figure 12:                     | Weekly / Monthly List Search                  |

- 2. Click on Weekly List or Monthly List to select which list you want to search.
- 3. Select the application status from the **Status** drop down list.
- 4. Select the Week or Month from the drop down list.
- 5. You can display either applications which are validated or decided during this time period. Make the appropriate selection under **Show applications**.
- 6. When you have made your selections, click on the **Search** button.

| ( <b>G</b> , F                                                                                                    | tefine Search) 🔚 Save Search ) 🚔 F |
|----------------------------------------------------------------------------------------------------|------------------------------------|
| ort by Date Received  Direction Descending  Results per page 10  Go                                                                                                    |                                    |
| 2 3 4 5 Next >                                                                                                    | Showing 1-10 o                     |
| nstallation of shopfront and 5 exhaust ducts, one air conditioning unit and heat dump on roof<br>ind 1 x acoustic louvre on rear elevation<br>ormer Woolworths 92 High Street Gosforth Newcastle upon Tyne NE3 1HB<br>lef. No: 2009/1485/01/DET   Received: Thu 15 Oct 2009   Validated: Thu 15 Oct 2009   Status:<br>rending Consideration<br>rees in a Conservation Area Notification: Felling of Leyandii Conifer (T1, T2, T3, T4, T5).<br>esmond Parish Church Eskdale Terrace Newcastle upon Tyne NE2 4DJ<br>lef. No: 2009/1508/01/TCA   Received: Thu 15 Oct 2009   Validated: Thu 15 Oct 2009   Status:<br>rending Consideration<br>rees In A Conservation Area Notification: Pruning of a 1 Ash and Crown reduction of 1 Beech<br>6 Roseworth Crescent Gosforth Newcastle upon Tyne NE3 1NR<br>ref. No: 2009/1524/01/TCA   Received: Thu 15 Oct 2009   Validated: Thu 15 Oct 2009   Status:<br>rending Consideration<br>Pisplay of 3m x 12m internally illuminated hoarding to east elevation<br>carriol Central 26 Carliol Square Newcastle upon Tyne NE1 6UQ<br>ref. No: 2009/1492/01/ADV   Received: Thu 15 Oct 2009   Validated: Thu 15 Oct 2009   Status:<br>rending Consideration | <text><text></text></text>         |

- You can re-order the list by reference number, date received, description or status.
- Select one of these from the **Sort by** drop down list, then click on **Go**.
- To change the direction of the list select Ascending or Descending from the **Direction** drop down list, followed by **Go**.
- To change the number of results displayed, select from the Results per page drop down list, followed by Go.
- If there are more results than fit on one page, navigate to further pages by clicking on **Next** or by clicking on the **Page Number** directly.
- 7. To add this search to your Saved Searches page, click on the Save Search button.
- 8. You can print off this list by clicking on the **Print** button.
- 9. The application locations are displayed on a **Small Map** on the right. You can display a larger map by clicking on **Show results on large map**.

10. If there are too many results you may want to add more information to the Search. Click on the **Refine Search** button to go to the Advanced Search tab.

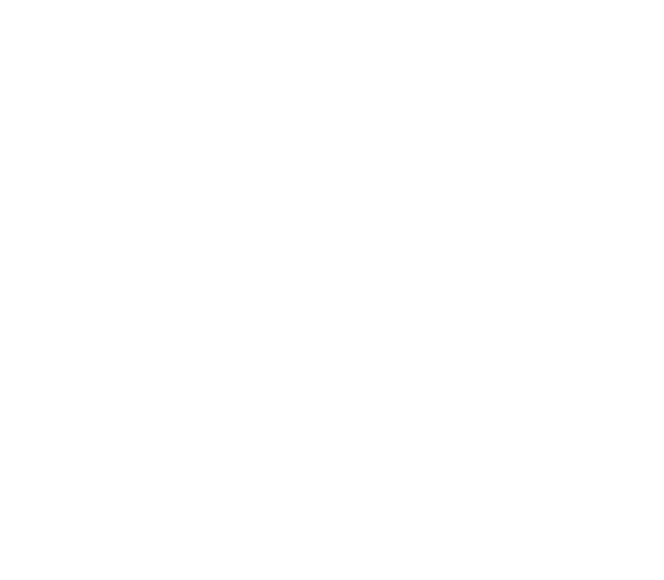

# **Viewing Details of the Application**

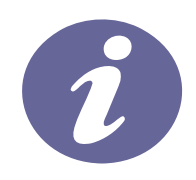

Once you have selected an application from your search results the application's details will be displayed.

| rianning « Applicat                                        | ion Summary                                                                                                    |
|------------------------------------------------------------|----------------------------------------------------------------------------------------------------|
| 2009/1485/01/DET   Inst<br>ind 1 x acoustic louvre o<br>HB | Belp with this particular of shopfront and 5 exhaust ducts, one air conditioning unit and heat dump on roof<br>on rear elevation   Former Woolworths 92 High Street Gosforth Newcastle upon Tyne NE3 |
| Back to search results                                     | 😑 Track) 🥔 Make a Comment) 🚇 Pr                                                                                                    |
| Details Comments                                           | Constraints (3) Documents (12) Related Items (1) Map                                                                                                    |
| Summary Further Ir                                         | formation Contacts Important Dates                                                                                                    |
| Reference:                                                 | 2009/1485/01/DET                                                                                                    |
| Alternative Reference:                                     |                                                                                                    |
| Application Received:                                      | 15 Oct 2009                                                                                                    |
| Address:                                                   | Former Woolworths 92 High Street Gosforth Newcastle upon Tyne NE3 1HB                                                                                                    |
| Proposal:                                                  | Installation of shopfront and 5 exhaust ducts, one air conditioning unit and heat dump on roof and 1 x acoustic louvre on rear elevation                                                             |
| Status:                                                    | Pending Consideration                                                                                                    |
| Appeal Status:                                             |                                                                                                    |
| Appeal Decision:                                           |                                                                                                    |
|                                                            |                                                                                                    |
|                                                            |                                                                                                    |

The application details are displayed at the top of the page and the tabs below it contain all of the relevant information about the application. Details include:

- **Details** Description of the proposal, applicant / agent details, key dates and contact details.
- Comments Displays both statutory and public comments held by the system.
- **Constraints** Displays constraints affecting the property (for example: whether it is in a conservation area, is it affected by a Tree Preservation Order (TPO))
- **Documents** Lists documents associated with the application (application form, plan drawings, supporting information, public comments etc.)
- **Related Items** Displays any other planning related property information held by the Council (Planning appeals, Enforcement enquiries, other Planning applications etc.)
- Map Shows the location of the proposal on the map.

| 🗢 Back to search res | sults                            |                     | 💽 Track 🖉 Make a Comment ) 🚔 Print |
|----------------------|----------------------------------|---------------------|------------------------------------|
| Details Commen       | ts Constraints (3) Documents (12 | ) Related Items (1) | Мар                                |
|                      |                                  |                     |                                    |
| Case No.             |                                  | 2009/1485/01/DET    |                                    |
| Date Created         |                                  | 22 Oct 2009         |                                    |
| Location             |                                  |                     |                                    |
| Description          |                                  | application form    |                                    |
| Online Ref.          |                                  |                     |                                    |
| Date Published       | Document Type                    | View                | Description                        |
| 15 Oct 2009          | Application Form                 | View Document       | APPLICATION FORM                   |
| 15 Oct 2009          | Application Documents            | View Document       | DESIGN & ACCESS STATEMENT          |
| 15 Oct 2009          | Plans                            | View Document       | EXISTING & PROPOSED SHOP FRONT     |
| 15 Oct 2009          | Plans                            | View Document       | EXISTING ROOF LAYOUT               |
| 15 Oct 2009          | Plans                            | View Document       | SITE LOCATION PLAN / BLOCK PLAN    |
| <i>i</i> Figur       | re 15: List of associated        | documents           |                                    |

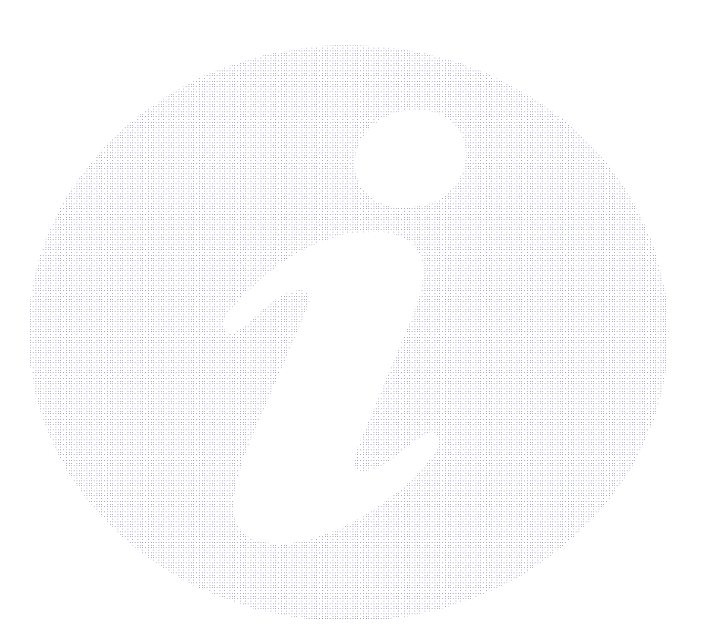

# **Commenting on an Application**

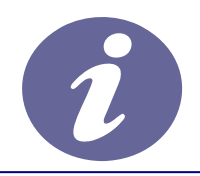

To submit a comment on an application you firstly need to Register / Login

- 1. To add a comment to the list, click on **Make a Comment**.
- 2. Some details are entered automatically based on the information you submitted when you registered on the site.
  - Your name
  - Address
  - Contact details
- 3. In addition you will need to enter the following:
  - **Commentor Type** drop down list describes the type of people who may need to make a comment about an application. These include councilors, neighbours to the application address and members of the public. Select the one that applies to you.
  - Reason for comment box select one or more of the offered reasons for making your comment.
  - Enter the details of your comment in the **Your Comment** box.
  - If you want to receive an email confirming that your comment has been received, check the **Send me an email confirming my comments box**.
  - When you have completed all the details, click on the **Submit** button.
  - Your comment will appear in the Comments page for this application and a record will be uploaded automatically to the Documents section of the site.

**Note:** All comments will be filed on the application file and will be available for public viewing as well as being immediately available on our website.

| Planning * Application Comments         2009/1533/01/DET   Erection of single storey respite care home (6 bed) with associated accommodation, creation of 2 and soft indiscipuing (Steel Former Castle Dene Primary School Freeman Road Newcastle upon Tyne Tyne And Wear         © Track       @ Mete a Comment         @ Details       Constraints (2)       Documents (33)       Related Items (2)       Map         Details       Constraints (2)       Documents (33)       Related Items (2)       Map         Value a Comment       Public Comments (0)       Consultee Comments (11)    Application Reference:          2009/153/01/DET       Application Exporting or objecting to this planning application. Your comment will be submitted to the planning application remains and the submitted will be available online to the public. We will not display your address, telephone number or email addressing and metadately made available online to the public. We will not display your address, telephone number or email addressing and metadately made available online to the public. We will not display your address, telephone number or email addressing and hord and soft landscaping          Application Reference:       2009/153/01/DET         Address:       Site Of Former Castle Dene Primary School Freeman Road Newcastle upon Tyne Tyne And Wear         Proposal:       Inpide weddene frictor to boundary, associated paring, and hard and soft landscaping         Commentor Type: *       Select       Support Neutral         *       Four Co                                                                                                    |                                                                                                    |                                                                                                    |  |  |
|----------------------------------------------------------------------------------------------------|----------------------------------------------------------------------------------------------------|----------------------------------------------------------------------------------------------------|--|--|
| Planning * Application Comments<br>2009/1534/01/DET   Erection of single storey respite care home (6 bed) with associated accommodation,<br>erection of 2.4m high weldmesh fence to boundary, associated parking, and hard and soft Lindscaping   Site<br>of Former Castle Done Primary School Freeman Rad Newcastle upon Type Type And Wear<br>Planning * Application Comments (2) Documents (33) Related Items (2) Map<br>Total a comment<br>Not can make a comment supporting or objecting to this planning application. Your comment will be submitted to the planning<br>authority and immediately made available online to the public. We will not display your address, telephone number or email addre<br>to the public.<br>Application Reference: 2009/1534/01/DET<br>Address: Size of Former Castle Dene Primary School Freeman Road Newcastle upon Type Type And Wear<br>Proposal: Erection of single storey respite care home (6 bed) with associated accommodation, erection of 2.4m<br>high weldmesh free to boundary, associated parking, and hard and soft landscaping<br>Comments submitted will be immediately made available online to the public.<br>Commentor Type :*<br>Frour Comment: *<br>Fyour Comment: *<br>Select C Support C Neutral<br>Fyour Comment: *<br>Submit Reset<br><b>Submit Reset</b><br><b>Submit Reset</b>                                                                                                    |                                                                                                    |                                                                                                    |  |  |
| Pelpi with this arection of 2.4m high weldmesh fence to boundary, associated parking, and hard and soft landscaping 1 Ste     Period of 2.4m high weldmesh fence to boundary, associated parking, and hard and soft landscaping 1 Ste     Pormer Castle Dene Primary School Freeman Road Newcastle upon Tyne Tyne And Wear     Prace a comment supporting or objecting to this planning application. Your comment will be submitted to the planning     application Reference: 2009/1534/01/DET     Application Reference: 2009/1534/01/DET     Application Reference: 2009/1534/01/DET     Application Reference: 2009/1534/01/DET     Application Reference: 2009/1534/01/DET     Application Reference: 2009/1534/01/DET     Application Reference: 2009/1534/01/DET     Address: Site Of Former Castle Dene Primary School Freeman Road Newcastle upon Tyne Tyne And Wear     Proposal: Erection of single storey registe care home (6 bed) with associated accommodation, erection of 2.4m     hybelements are boundary, associated parking, and hard and soft landscaping     Comments submitted will be immediately made available online to the public.     Comments submitted will be immediately made available online to the public.     Send me an email confirming my comments     Submit Reset     Figure 16: Sample comments screen                                                                                                    | Planning » Applicatio                                                                                                    | on Comments                                                                                                    |  |  |
| Track Wete a Comment (2) Documents (3) Related Items (2) Map   Ubbc a Comment Public Comments (2) Documents (3) <b>Address:</b> 2009/1534/01/DET   Address:   2009/1534/01/DET   Address:   2009/1534/01/DET   Address:   2009/1534/01/DET   Address:   2009/1534/01/DET   Address:   Site of Former Castle Dene Primary School Freeman Road Newcastle upon Tyne Tyne And Wear   Proposal:   Erection of aingle storey respite care home (6 bed) with associated accommodation, erection of 2.4n fight weldmesh fore to boundary, associated parking, associated parking, asociated parking, asociated par                                                                                                    | Welp with this page 2009/1534/01/DET   Erection of single storey respite care home (6 bed) with associated accommodation, erection of 2.4m high weldmesh fence to boundary, associated parking, and hard and soft landscaping   Site Of Former Castle Dene Primary School Freeman Road Newcastle upon Tyne Tyne And Wear |                                                                                                    |  |  |
| Details       Constraints (2)       Documents (33)       Related Items (2)       Map         Value comment       Value Comments (0)       Consultee Comments (11)         Address:         Address:       2009/1534/01/DET         Address:       Site of Former Caste       December Primary School Freeman Road Newcastle upon Tyme Tyme And Wear         Proposal:       Erection of single storey regite care home (6 bed) with associated accommodation, erection of 2.4m         Case Officer:       David Orimshaw         Comments submitted will be immediately made available online to the public.         Your Comment: *       Select         * Your Comment: *       Select         * Submit       Reset         Submit       Reset                                                                                                    |                                                                                                    | 🖕 Track ) 🥔 Make a Comment ) (🚔 Print )                                                                                                    |  |  |
| Wate a Comment       Public Comments (0)       Cinsultee Comments (1)         Make a Comment       You can make a comment supporting or objecting to this planning application. Your comment will be submitted to the planning authority and immediately made available online to the public. We will not display your address, telephone number or email address:         Application Reference:       2009/1534/01/DET         Address:       Site of Former Castle Dene Primary School Freeman Road Newcastle upon Tyne Tyne And Wear         Proposal:       Erection of single storey respite care home (6 bed) with associated accommodation, erection of 2.4m         Address:       David Grimshaw         Comments submitted will be immediately made available online to the public.         Commentor Type: *       Select         Stance: *       *         *       C object: C Support C Neutral         *       Your Comment: *         *       Select         Submit       Reset         Submit       Reset                                                                                                    | Details Comments C                                                                                                    | Constraints (2) Documents (33) Related Items (2) Map                                                                                                    |  |  |
| Type: The second second sec                                                                                                    | Make a Comment Pub                                                                                                    | lic Commente (0) Consultee Commente (11)                                                                                                    |  |  |
| Hake a comment supporting or objecting to this planning application. Your comment will be submitted to the planning application.         Address:       2009/1534/01/DET         Address:       Site Of Former Castle Dene Primary School Freeman Road Newcastle upon Tyne Tyne And Wear         Proposal:       Frection of single storey respite care home (6 bed) with associated accommodation, erection of 2.4m figh weldmesh fence to boundary, associated parking, and hard and soft landscaping         Comments submitted will be immediately made available online to the public.         Commentor Type: *         Select         Comment: *         *         *         *         Object       C support         Comment: *         *         *         *       Object         Object       Support         *       Object         *       Object         *       Object         *       Object         *       Object         *       Select         *       Object         *       Object         *       Object         *       Object         *       Object         *       Select         *       Object                                                                                                    |                                                                                                    |                                                                                                    |  |  |
| You can make a comment supporting or objecting to this planning application. Your comment will be submitted to the planning to the public. We will not display your address, telephone number or email address to the public. Site of Former Castle Dene Primary School Freeman Road Newcastle upon Tyne Iyne And Wear         Proposal:       Site of Former Castle Dene Primary School Freeman Road Newcastle upon Tyne Iyne And Wear         Proposal:       Eraction of single storey respite care home (6 bed) with associated accommodation, erection of 2.4m high weldmesh fence to boundary, associated parking, and hard and soft landscaping         Case Officer:       David Grimshaw         Comments submitted will be immediately made available online to the public.       Comments School Freeman Road Newcastle upon Tyne Tyne And Wear         Proposal:       David Grimshaw         Comments ruppe: *       Select       Select         'Stour Comment: *       Object:       Support O Neutral         'Fyour Comment: *       Select       Select         Submit       Reset         'Sour Comment: *       Select       Support O Neutral         'Fyour Comment: *       Send me an email confirming my comments         Submit       Reset                                                                                                    | Make a Comment                                                                                                    |                                                                                                    |  |  |
| Application Reference:       2009/1534/01/DET         Address:       Site Of Former Castle Dene Primary School Freeman Road Newcastle upon Tyne Tyne And Wear         Proposal:       Erection of single storey respite care home (6 bed) with associated accommodation, erection of 2.4m high weldmesh fence to boundary, associated parking, and hard and soft landscaping         Case Officer:       David Grimshaw         Comments submitted will be immediately made available online to the public.         Commentor Type: *       Select         Stance: * <ul> <li>Object</li> <li>Support</li> <li>Neutral</li> <li>Fyour Comment: *</li> <li>Send me an email confirming my comments</li> </ul> Submit     Reset                                                                                                    | You can make a comment<br>authority and immediately<br>to the public.                                                                                                    | supporting or objecting to this planning application. Your comment will be submitted to the planning made available online to the public. We will not display your address, telephone number or email address |  |  |
| Address:       Site Of Former Castle Dene Primary School Freeman Road Newcastle upon Tyne Tyne And Wear         Proposal:       Erection of single storey respite care home (6 bed) with associated accommodation, erection of 2.4m high weldmesh frace to boundary, associated parking, and hard and soft landscaping         Case Officer:       David Grimshaw         Comments submitted will be immediately made available online to the public.         Commentor Type: *       Select         Stance: *       F         *       Object O Support O Neutral         *       Object O Support O Neutral         *       Select         •       Object O Support O Neutral         *       Select         •       Object O Support O Neutral         *       Select         •       Object O Support O Neutral         •       Your Comment: *         •       Send me an email confirming my comments         •       Submit Reset                                                                                                    | Application Reference:                                                                                                    | 2009/1534/01/DET                                                                                                    |  |  |
| Proposal:       Erection of single storey respite care home (6 bed) with associated accommodation, erection of 2.4m high weldmesh fence to boundary, associated parking, and hard and soft landscaping         Case Officer:       David Grimshaw         Comments submitted will be immediately made available online to the public.         Commentor Type: *       Select         Stance: *       C object         Fyour Comment: *         Object       Support         Object       Support         Neutral         Four Comment: *         Stance: *         Four Comment: *         Stance: *         Four Comment: *         Stance: *         Four Comment: *         Stance: *         Four Comment: *         Stance: *         Four Comment: *         Stance: *         Four Comment: *         Stance: *         Four Comment: *         Stance: *         Stance: *         Four Comment: *         Stance: *         Stance: *         Four Comment: *         Stance: *         Stance: *         Stance: *         Stance: *         Stance: *         Stance: *                                                                                                    | Address:                                                                                                    | Site Of Former Castle Dene Primary School Freeman Road Newcastle upon Tyne Tyne And Wear                                                                                                    |  |  |
| Case Officer:       David Grimshaw         Comments submitted will be immediately made available online to the public.         Commentor Type: *       Select         Stance: *       Object       Support         *Your Comment: *       Object       Support         • Send me an email confirming my comments         Submit       Reset                                                                                                    | Proposal:                                                                                                    | Erection of single storey respite care home (6 bed) with associated accommodation, erection of 2.4m high weldmesh fence to boundary, associated parking, and hard and soft landscaping                        |  |  |
| Comments submitted will be immediately made available online to the public.<br>Commentor Type: *<br>Select Object Oupport Oneutral<br>Fyour Comment: *<br>Select Object Oupport Oneutral<br>Fyour Comment: *<br>Select Object Oupport Oneutral<br>Four Comment: *<br>Select Object Oupport Oneutral<br>Select Object Object Oupport Oneutral<br>Fyour Comment: *<br>Submit Reset<br>Figure 16: Sample comments screen                                                                                                    | Case Officer:                                                                                                    | David Grimshaw                                                                                                    |  |  |
| Stance: *<br><sup>F</sup> Your Comment: *<br>C Object C Support C Neutral<br>C Object C Support C Neutral | Comments submitted will I Commentor Type: *                                                                                                    | be immediately made available online to the public.                                                                                                    |  |  |
| stance: *       C Object C Support C Neutral         *       •         *       •         •       •         •       •         •       •         •       •         •       •         •       •         •       •         •       •         •       •         •       •         •       •         •       •         •       •         •       •         •       •         •       •         •       •         •       •         •       •         •       •         •       •         •       •         •       •         •       •         •       •         •       •         •       •         •       •         •       •         •       •         •       •         •       •         •       •         •       •         •       •<                                                                                                    | Characa *                                                                                                    |                                                                                                    |  |  |
| Frour Comment: *       Image: Comment of the second second s                                                                                                    | Stance: ~                                                                                                    | C Object C Support C Neutral                                                                                                    |  |  |
| Send me an email confirming my comments         Submit         Reset         Figure 16:         Sample comments screen                                                                                                    | F<br>Your Comment: *                                                                                                    |                                                                                                    |  |  |
| <ul> <li>Send me an email confirming my comments</li> <li>Submit Reset</li> <li>Figure 16: Sample comments screen</li> </ul>                                                                                                    |                                                                                                    |                                                                                                    |  |  |
| <ul> <li>Send me an email confirming my comments</li> <li>Submit Reset</li> <li>Figure 16: Sample comments screen</li> </ul>                                                                                                    |                                                                                                    |                                                                                                    |  |  |
| <ul> <li>Send me an email confirming my comments</li> <li>Submit Reset</li> <li>Figure 16: Sample comments screen</li> </ul>                                                                                                    |                                                                                                    |                                                                                                    |  |  |
| <ul> <li>Send me an email confirming my comments</li> <li>Submit Reset</li> <li>Figure 16: Sample comments screen</li> </ul>                                                                                                    |                                                                                                    |                                                                                                    |  |  |
| <ul> <li>Send me an email confirming my comments</li> <li>Submit Reset</li> <li>Figure 16: Sample comments screen</li> </ul>                                                                                                    |                                                                                                    |                                                                                                    |  |  |
| Send me an email confirming my comments  Submit Reset  Figure 16: Sample comments screen                                                                                                    |                                                                                                    |                                                                                                    |  |  |
| Submit Reset          Figure 16:       Sample comments screen                                                                                                    |                                                                                                    |                                                                                                    |  |  |
| Submit     Reset       Figure 16:     Sample comments screen                                                                                                    |                                                                                                    | Send me an email confirming my comments                                                                                                    |  |  |
| Submit     Reset       Figure 16:     Sample comments screen                                                                                                    |                                                                                                    |                                                                                                    |  |  |
| Figure 16:     Sample comments screen                                                                                                    |                                                                                                    | Cubeit Decet                                                                                                    |  |  |
| Figure 16: Sample comments screen                                                                                                    |                                                                                                    | Submit Keset                                                                                                    |  |  |
|                                                                                                    | Figure 16:                                                                                                    | Sample comments screen                                                                                                    |  |  |